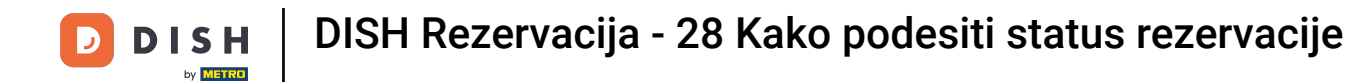

Welcome to the dashboard of DISH Reservation. In this tutorial, we show you how to adjust the status of your reservations.

| <b>DISH</b> RESERVATION   |                                                     |                            |                         |                              | <b>≜</b> ● Te | est Bistro Tra   | ining 🕤 🛛    | <u> </u>     |        |
|---------------------------|-----------------------------------------------------|----------------------------|-------------------------|------------------------------|---------------|------------------|--------------|--------------|--------|
| Reservations              | Have a walk-in customer? Recei<br>reservation book! | ved a reservation request  | over phone / email? Don | n't forget to add it to your |               | VALK-IN          | ADD RESERV   | ATION        |        |
| ㅋ Table plan<br>¶ Menu    | •                                                   |                            | Wed, 27 Sep - Wec       | l, 27 Sep                    |               |                  | i            |              |        |
| 🚢 Guests                  | There is <b>1</b> active limit configure            | d for the selected time pe | eriod                   |                              |               |                  | Show         | more 🗸       |        |
| Feedback                  |                                                     | Completed                  |                         |                              |               | ₩o               |              |              |        |
| 🗠 Reports                 |                                                     | Completed                  | Opcoming                | Cancelled                    |               |                  | ) = 0/45     |              |        |
| 🌣 Settings 👻              |                                                     |                            |                         |                              |               |                  |              |              |        |
|                           |                                                     |                            | No reservations         | s available                  |               |                  |              |              |        |
| Too many guests in house? | Print Designed by Hospitality Digital GmbH. All ri  | ahts reserved.             |                         |                              | AO Terms      | of use   Imprint | Data privacy | Contract Set | ttings |

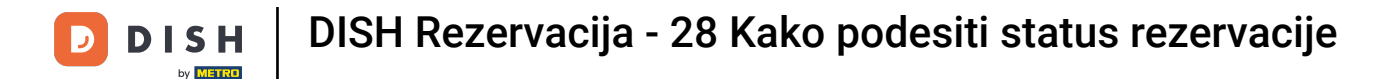

## • When the menu Reservations is selected, you see an overview of your reservations.

| <b>DISH</b> RESERVATION                                |                                               |                              |                           |                               | <b>*</b> * | Test Bistr    | o Trainin  | g 🖸   🗧       | <u> 1</u> 년<br>기타 |        |
|--------------------------------------------------------|-----------------------------------------------|------------------------------|---------------------------|-------------------------------|------------|---------------|------------|---------------|-------------------|--------|
| Reservations                                           | Have a walk-in customer?<br>reservation book! | Received a reservation rea   | quest over phone / email? | Don't forget to add it to you | ır 🧲       | WALK-IN       | AC         | D RESERVAT    |                   |        |
| 🎮 Table plan                                           |                                               |                              |                           |                               |            |               |            |               |                   |        |
| 🎢 Menu                                                 | <                                             |                              |                           |                               |            | =             |            |               |                   |        |
| 🛎 Guests                                               | There is <b>1</b> active limit con            | figured for the selected tir | ne period                 |                               |            |               |            | Show r        | nore 🗸            |        |
| Feedback                                               |                                               |                              |                           |                               |            |               |            |               |                   |        |
| 🗠 Reports                                              |                                               | ⊖ Completed                  | Opcoming                  | ⊖ Cancelled                   |            | 0 🔄           | <b>2</b> 0 | <b>H</b> 0/49 |                   |        |
| 🌣 Settings 👻                                           |                                               |                              |                           |                               |            |               |            |               |                   |        |
|                                                        |                                               |                              | No reserva                | ations available              |            |               |            |               |                   |        |
|                                                        | Print                                         |                              |                           |                               |            |               |            |               | 2                 |        |
| Too many guests in house?<br>Pause online reservations | Designed by Hospitality Digital Gm            | bH. All rights reserved.     |                           |                               | FAQ   Term | ns of use   I | Imprint    | Data privacy  | Privacy Set       | ttings |

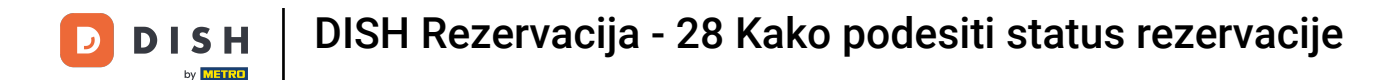

By using the drop-down menu you can either cancel a reservation or mark it as arrived.

| <b>DISH</b> RESERVATION   |                                                                                                    | ♣° Test Bistro Training 🕤   🏄 ∽ 🕞                             |
|---------------------------|----------------------------------------------------------------------------------------------------|---------------------------------------------------------------|
| Reservations              | Have a walk-in customer? Received a reservation request over phone / email? Don't forget to add it to your reservation book! | WALK-IN ADD RESERVATION                                       |
| ㅋ Table plan<br>¶ Menu    | Wed, 27 Sep - Wed, 27 Sep                                                                                                    |                                                               |
| 🛎 Guests                  | There is <b>1</b> active limit configured for the selected time period                                                       | Show more 🗸                                                   |
| Feedback                  |                                                                                                    |                                                               |
| 🗠 Reports                 | All Completed Opcoming Cancelled                                                                                             | ☑ I 📽 2 🧮 I/49                                                |
| 🏟 Settings 👻              | Wed, 27/09/2023                                                                                                    |                                                               |
| 𝔄 Integrations            | 05:45 PM Doe, John 2 guest(s) 1 (BAR)                                                                                        | Confirmed  Cancel reservation                                 |
|                           | Print                                                                                                    | Arrived                                                       |
|                           |                                                                                                    |                                                               |
|                           |                                                                                                    | 8                                                             |
| Pause online reservations | Designed by Hospitality Digital GmbH. All rights reserved.                                                                   | AQ   Terms of use   Imprint   Data privacy   Privacy Settings |

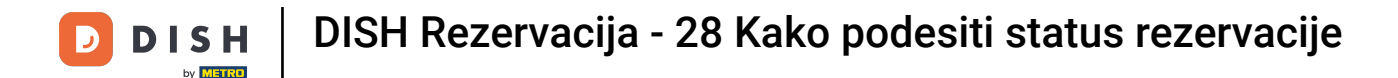

When you cancel a reservation, you have the option to inform the customer about the cancellation.

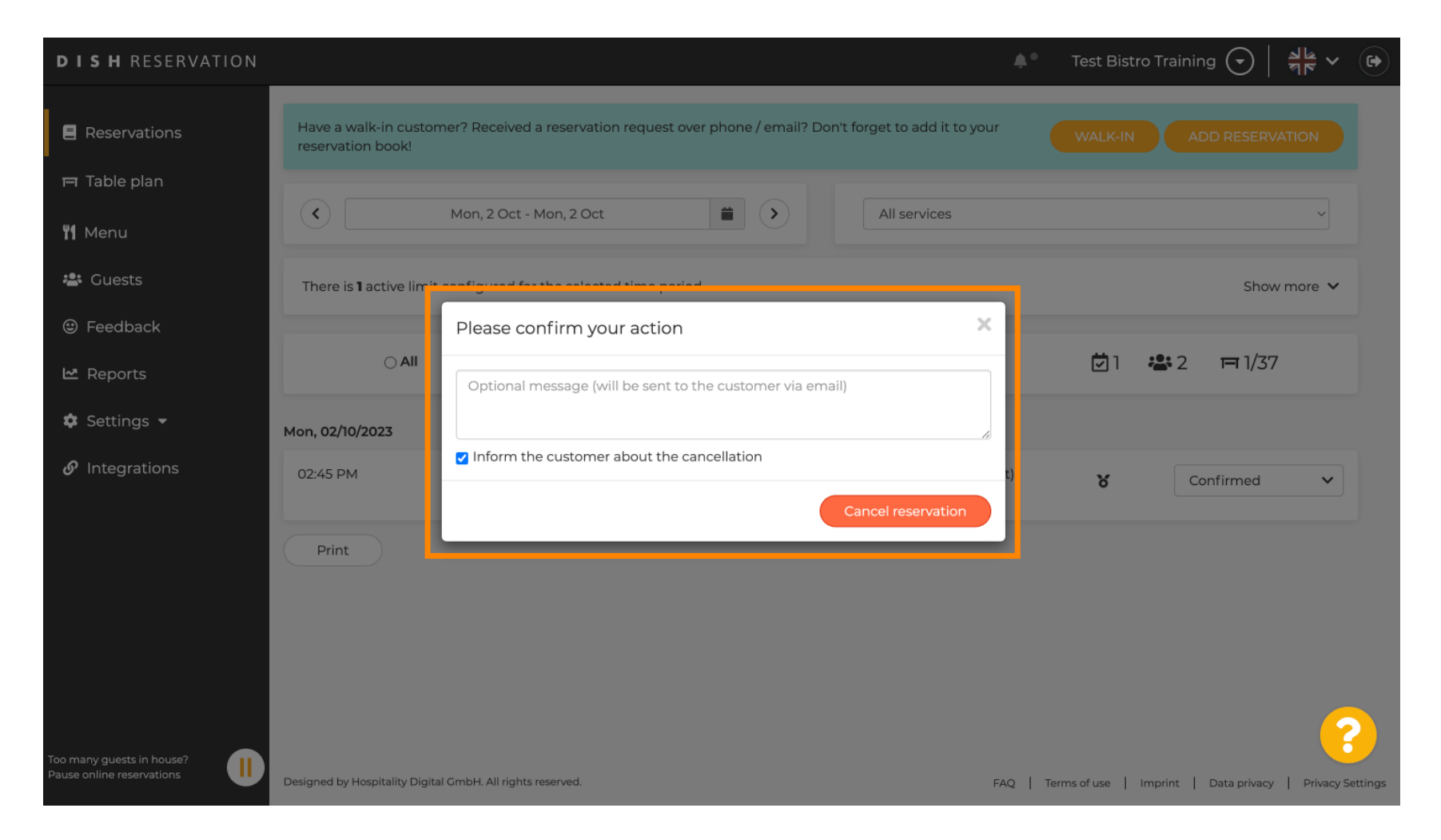

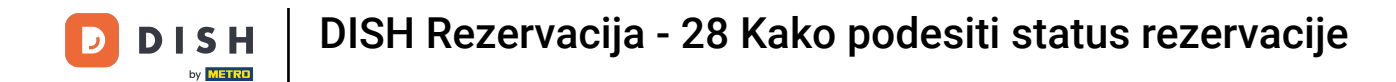

## • You can leave an optional message for the customer.

| <b>DISH</b> RESERVATION                                |                                                                                                    |    | Test Bistro Training 🕤 🛛 🎽 🖌 🕞                           |
|--------------------------------------------------------|----------------------------------------------------------------------------------------------------|----|----------------------------------------------------------|
| Reservations                                           | Have a walk-in customer? Received a reservation request over phone / email? Don't forget to add it to your reservation book! |    |                                                          |
| 🛏 Table plan                                           |                                                                                                    |    |                                                          |
| <b>"1</b> Menu                                         | Mon, 2 Oct - Mon, 2 Oct     All services                                                                                     |    | <b></b>                                                  |
| 🚢 Guests                                               | There is 1 active limit configured for the selected time period                                                              |    | Show more 💙                                              |
| Seedback                                               | Please confirm your action                                                                                                   |    |                                                          |
| 🗠 Reports                                              | ○ All<br>Optional message (will be sent to the customer via email)                                                           |    | 💆 1 😬 2 🥅 1/37                                           |
| 🏟 Settings 👻                                           | Mon, 02/10/2023                                                                                                    |    |                                                          |
| ${\cal O}$ Integrations                                | 02:45 PM                                                                                                    | t) | <b>४</b> Confirmed ✓                                     |
|                                                        | Print                                                                                                    |    |                                                          |
| Too many guests in house?<br>Pause online reservations | Designed by Hospitality Digital GmbH. All rights reserved.                                                                   | AQ | Terms of use   Imprint   Data privacy   Privacy Settings |

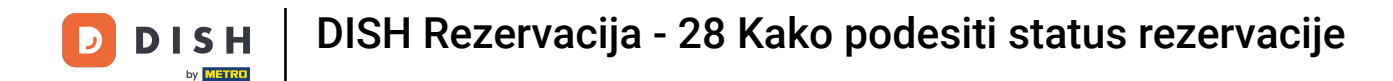

And decide whether to inform your customer about the cancellation or not.

| <b>DISH</b> RESERVATION                                |                                         |                                                                                       | <b>*</b> * | Test Bist   | ro Training 🗲     | )   <u>1</u> / ~  |          |
|--------------------------------------------------------|-----------------------------------------|---------------------------------------------------------------------------------------|------------|-------------|-------------------|-------------------|----------|
| Reservations                                           | Have a walk-in custor reservation book! | ner? Received a reservation request over phone / email? Don't forget to add it to you | r          | WALK-IN     | ADD RES           | ERVATION          |          |
| 🛏 Table plan                                           |                                         |                                                                                       |            |             |                   |                   |          |
| 🎢 Menu                                                 |                                         | Mon, 2 Oct - Mon, 2 Oct All services                                                  |            |             |                   | ~                 |          |
| 🚢 Guests                                               | There is <b>1</b> active limit          | configured for the selected time period                                               |            |             | :                 | Show more 🗸       |          |
| 🙂 Feedback                                             |                                         | Please confirm your action                                                            |            |             |                   |                   |          |
| 🗠 Reports                                              |                                         | Optional message (will be sent to the customer via email)                             |            | Ľ۵          | <b>2</b> =        | /37               |          |
| 🏟 Settings 👻                                           | Mon, 02/10/2023                         |                                                                                       |            |             |                   |                   |          |
| ${ { { {                              $                | 02:45 PM                                | Inform the customer about the cancellation                                            | t)         | 8           | Confirme          | ed 🗸              |          |
|                                                        | Print                                   | Cancel reservation                                                                    | l          |             |                   |                   |          |
|                                                        |                                         |                                                                                       |            |             |                   |                   |          |
| Too many guests in house?<br>Pause online reservations | Designed by Hospitality Digita          | I GmbH. All rights reserved.                                                          | FAQ   1    | erms of use | Imprint   Data pr | ivacy   Privacy : | Settings |

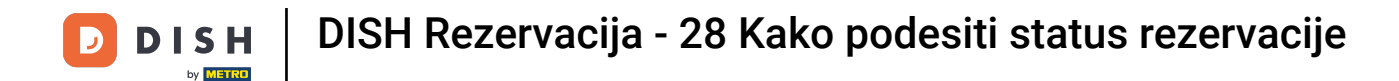

## In the end, confirm the cancellation by clicking Cancel reservation.

| <b>DISH</b> RESERVATION                 |                                            |                                                                                                    | <b>*</b> * | Test Bist   | ro Training 🧲           | )   <u>4</u><br>7<br>7 |          |
|-----------------------------------------|--------------------------------------------|----------------------------------------------------------------------------------------------------|------------|-------------|-------------------------|------------------------|----------|
| Reservations                            | Have a walk-in custon<br>reservation book! | ner? Received a reservation request over phone / email? Don't forget to add it to you                | r          | WALK-IN     | ADD RE                  | SERVATION              |          |
| 🛏 Table plan                            |                                            |                                                                                                    |            |             |                         |                        |          |
| <b>" </b> Menu                          |                                            | Mon, 2 Oct - Mon, 2 Oct All services                                                                 |            |             |                         | Y                      |          |
| 🚢 Guests                                | There is <b>1</b> active limit             | configured for the selected time period                                                              |            |             |                         | Show more 🗸            |          |
| Seedback                                |                                            | Please confirm your action                                                                           |            |             |                         |                        |          |
| 🗠 Reports                               |                                            | Optional message (will be sent to the customer via email)                                            |            | <b>⊡</b> 1  | <b>&amp;</b> 2 <b>F</b> | 1/37                   |          |
| 🏟 Settings 👻                            | Mon, 02/10/2023                            |                                                                                                    |            |             |                         |                        |          |
| ${ {                                  $ | 02:45 PM                                   | Inform the customer about the cancellation           Cancel reservation           Cancel reservation | t)         | 8           | Confirm                 | ed 🗸                   |          |
|                                         | Print                                      |                                                                                                    |            |             |                         |                        |          |
|                                         |                                            |                                                                                                    |            |             |                         |                        |          |
|                                         |                                            |                                                                                                    |            |             |                         |                        |          |
|                                         |                                            |                                                                                                    |            |             |                         |                        |          |
| Too many guests in house?               |                                            |                                                                                                    |            |             |                         |                        | ?        |
| Pause online reservations               | Designed by Hospitality Digita             | I GmbH. All rights reserved.                                                                         | FAQ   Te   | erms of use | Imprint   Data p        | rivacy   Privacy       | Settings |

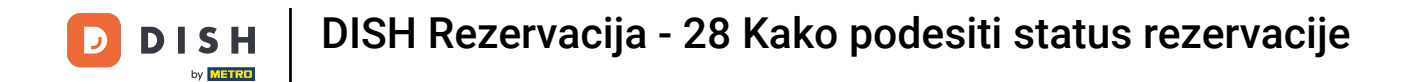

Since a walk-in isn't an upcoming reservation and to see all your bookings, you have to filter your reservations differently. To do so, use the given selections.

| <b>DISH</b> RESERVATION                                |                                                                                                    | <b>*</b> • | Test Bistro Training  | 9 🖸   📲       |              | •     |
|--------------------------------------------------------|----------------------------------------------------------------------------------------------------|------------|-----------------------|---------------|--------------|-------|
| Reservations                                           | Have a walk-in customer? Received a reservation request over phone / email? Don't forget to add it to your reservation book! |            | WALK-IN AD            | D RESERVATIC  |              |       |
| 🛱 Table plan                                           | Wed, 27 Sep - Wed, 27 Sep                                                                                                    |            |                       | <b>#</b>      | $\mathbf{>}$ |       |
| 🍴 Menu                                                 |                                                                                                    |            |                       |               |              |       |
| 🐣 Guests                                               | There is <b>1</b> active limit configured for the selected time period                                                       |            |                       | Show mo       | re 🗸         |       |
| <ul><li>☺ Feedback</li><li>☑ Reports</li></ul>         | ○ All ○ Completed                                                                                                    |            | <b>⊡</b> 1 <b>ఊ</b> 2 | <b>円</b> 1/49 |              |       |
| 🌣 Settings 👻                                           | Wed, 27/09/2023                                                                                                    |            |                       |               |              |       |
| ${ {oldsymbol { 	heta } } }$ Integrations              | 05:45 PM Doe, John 2 guest(s) 1 (BAR)                                                                                        |            | Cor                   | nfirmed       | ~            |       |
|                                                        | Print                                                                                                    |            |                       |               |              |       |
|                                                        |                                                                                                    |            |                       |               |              |       |
|                                                        |                                                                                                    |            |                       |               |              |       |
|                                                        |                                                                                                    |            |                       |               | ?            |       |
| Too many guests in house?<br>Pause online reservations | Designed by Hospitality Digital GmbH. All rights reserved.                                                                   | AQ   Term  | is of use   Imprint   | Data privacy  | Privacy Sett | tings |

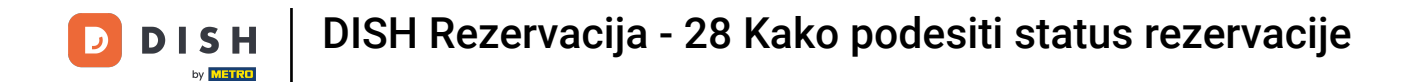

Depending on your choice of selection, you will see your reservations filtered. By clicking on a reservation you can always see further information and adjust it as well.

| DISH RESERVATION          |                                         |                                   |                       |                   | <b>*</b> °       | Test Bistr | ro Training 🕤            | <u> </u> |  |
|---------------------------|-----------------------------------------|-----------------------------------|-----------------------|-------------------|------------------|------------|--------------------------|----------|--|
| Reservations              | Have a walk-in custom reservation book! | er? Received a reservation requ   | est over phone / emai | ? Don't forget to | o add it to your | WALK-IN    | ADD RESERV               |          |  |
| 🛏 Table plan              |                                         |                                   |                       |                   |                  |            |                          |          |  |
| ۳۹ Menu                   | <                                       |                                   | Wed, 27 Sep           | - Wed, 27 Sep     |                  |            |                          |          |  |
| 🛎 Guests                  | There is <b>1</b> active limit          | configured for the selected time  | e period              |                   |                  |            | Show                     | more 🗸   |  |
| edback                    |                                         |                                   |                       |                   |                  |            |                          |          |  |
| 🗠 Reports                 | All                                     | ⊖ Completed                       |                       | ⊖ Canc            | elled            | <b>7</b> 3 | <b>₽</b> 7 <b>=</b> 3/49 |          |  |
| 🌣 Settings 👻              | Wed. 27/09/2023                         |                                   |                       |                   |                  |            |                          |          |  |
| ${\cal O}$ Integrations   | 03:23 PM                                | Walkin                            |                       | 3 guest(s)        | 1-2 (Restaurant) | 8          | Done                     | ~        |  |
|                           | 50% discount on cock                    | ails                              |                       |                   |                  |            |                          |          |  |
|                           |                                         |                                   |                       |                   |                  |            | END RESERV               |          |  |
| -                         | 03:45 PM                                | Doe, Jane                         |                       | 2 guest(s)        | L1 (Lounge)      |            | Confirmed                | ~        |  |
|                           | 50% discount on cock                    | ails                              |                       |                   |                  |            |                          |          |  |
|                           | Your guests seem to b                   | e running late. Would you like to | send them a reserva   | ion reminder?     |                  |            | REM                      | IIND     |  |
| Too many guests in house? |                                         |                                   |                       |                   |                  | AF         |                          | ном      |  |
|                           | 05-25 DM                                | Doe John                          |                       | 2 auget/c)        | 1 (RAD)          |            |                          |          |  |

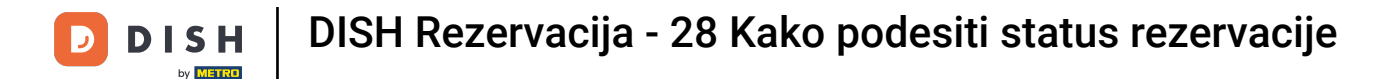

## Is a table finished, you can terminate that specific reservation by clicking on END RESERVATION.

| <b>DISH</b> RESERVATION                                |                                |                                 |                          |                | <b>\$</b> °      | Test Bistro     | Training 🕤 🛛 🛱        | × •              |
|--------------------------------------------------------|--------------------------------|---------------------------------|--------------------------|----------------|------------------|-----------------|-----------------------|------------------|
| Reservations                                           | All                            | ⊖ Completed                     |                          | ⊖ Canc         | celled           | <b>7</b> 3      | 😫 7 🗖 3/49            |                  |
| 🛏 Table plan                                           | Wed, 27/09/2023                |                                 |                          |                |                  |                 |                       |                  |
| 🍴 Menu                                                 | 03:23 PM                       | Walkin                          |                          | 3 guest(s)     | 1-2 (Restaurant) | 6               | Done                  | ~                |
| 🐣 Guests                                               | 50% discount on cock           | tails                           |                          |                |                  |                 |                       |                  |
| Feedback                                               |                                |                                 |                          |                |                  |                 | END RESERVATIO        |                  |
| 🗠 Reports                                              | 03:45 PM                       | Doe, Jane                       |                          | 2 guest(s)     | L1 (Lounge)      |                 | Confirmed             | ~                |
| 💠 Settings 👻                                           | 50% discount on cock           | tails                           |                          |                |                  |                 |                       |                  |
| ${\cal O}$ Integrations                                | Your guests seem to b          | be running late. Would you like | e to send them a reserva | tion reminder? |                  |                 | REMINI                |                  |
|                                                        |                                |                                 |                          |                |                  | AR              | RIVED NO SHO          | w                |
|                                                        | 05:45 PM                       | Doe, John                       |                          | 2 guest(s)     | 1 (BAR)          |                 | Confirmed             | ~                |
|                                                        | 05:45 PM                       | Doe, Jane                       |                          | 2 guest(s)     | L1 (Lounge)      |                 | Cancelled             |                  |
|                                                        | Print                          |                                 |                          |                |                  |                 |                       | 8                |
| Too many guests in house?<br>Pause online reservations | Designed by Hospitality Digita | l GmbH. All rights reserved.    |                          |                | FAQ   Te         | rms of use   Ir | nprint   Data privacy | Privacy Settings |

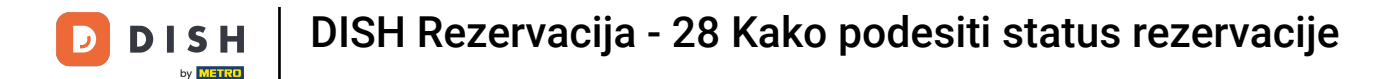

• For an upcoming reservation you have the option to either mark it as arrived or no show. Simply click on the corresponding button.

| <b>DISH</b> RESERVATION                                |                            |                                  |                          |                 | <b>*</b> •       | Test Bist   | ro Trainin | g 🖸           | <u> 취</u> 루 ~ | •       |
|--------------------------------------------------------|----------------------------|----------------------------------|--------------------------|-----------------|------------------|-------------|------------|---------------|---------------|---------|
| Reservations                                           | All                        | ⊖ Completed                      |                          | ⊖ Cane          | celled           | <b>7</b> 3  | <b>4</b> 7 | <b>F</b> 3/49 |               |         |
| 🎮 Table plan                                           | Wed, 27/09/2023            |                                  |                          |                 |                  |             |            |               |               |         |
| "1 Menu                                                | 03:23 PM                   | Walkin                           |                          | 3 guest(s)      | 1-2 (Restaurant) | ď           | Do         | ne            | ~             |         |
| 🛎 Guests                                               | 50% discount on co         | ocktails                         |                          |                 |                  |             |            |               |               |         |
| Feedback                                               |                            |                                  |                          |                 |                  |             | EN         | D RESERV      |               |         |
| 🗠 Reports                                              | 03:45 PM                   | Doe, Jane                        |                          | 2 guest(s)      | L1 (Lounge)      |             | Co         | nfirmed       | ~             |         |
| 🌣 Settings 👻                                           | 50% discount on co         | ocktails                         |                          |                 |                  |             |            |               |               |         |
| ${\cal O}$ Integrations                                | Your guests seem t         | o be running late. Would you lik | e to send them a reserva | ition reminder? |                  |             |            | REM           |               |         |
|                                                        |                            |                                  |                          |                 |                  | A           | RRIVED     | NO S          | ном           |         |
|                                                        | 05:45 PM                   | Doe, John                        |                          | 2 guest(s)      | 1 (BAR)          |             | Co         | nfirmed       | ~             |         |
|                                                        | 05:45 PM                   | Doe, Jane                        |                          | 2 guest(s)      | L1 (Lounge)      |             | Ca         | ncelled       |               |         |
|                                                        | Print                      |                                  |                          |                 |                  |             |            |               | 6             |         |
| Too many guests in house?<br>Pause online reservations | Designed by Hospitality Di | gital GmbH. All rights reserved. |                          |                 | FAQ   T          | erms of use | Imprint    | Data privacy  | Privacy Se    | ettings |

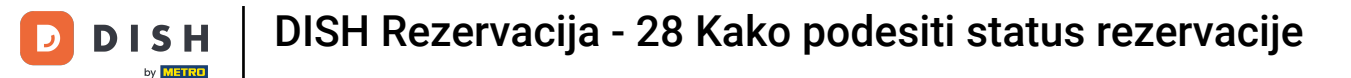

Is the guest not on time you can send a reminder by using the REMIND button. Note: Either an e-mailaddress or a telephone number has to be deposited if you have added the reservation manually.

| <b>DISH</b> RESERVATION                                |                                |                               |                          |                | <b>*</b> •       | Test Bistro Ti    | raining 🕤 🛛        | <b>₩~</b> (    | •   |
|--------------------------------------------------------|--------------------------------|-------------------------------|--------------------------|----------------|------------------|-------------------|--------------------|----------------|-----|
| Reservations                                           | All                            | ⊖ Completed                   |                          | ⊖ Canc         | elled            | <b>2</b> 3 🖶      | 7 <b>m</b> 3/49    |                |     |
| 🎮 Table plan                                           | Wed, 27/09/2023                |                               |                          |                |                  |                   |                    |                |     |
| 🍴 Menu                                                 | 03:23 PM                       | Walkin                        |                          | 3 guest(s)     | 1-2 (Restaurant) | 8                 | Done               | ~              |     |
| 🚢 Guests                                               | 50% discount on cock           | tails                         |                          |                |                  |                   |                    |                |     |
| Feedback                                               |                                |                               |                          |                |                  |                   | END RESERVAT       |                |     |
| 🗠 Reports                                              | 03:45 PM                       | Doe, Jane                     |                          | 2 guest(s)     | L1 (Lounge)      |                   | Confirmed          | ~              |     |
| 🌣 Settings 👻                                           | 50% discount on cock           | tails                         |                          |                |                  |                   |                    |                |     |
| 𝔗 Integrations                                         | Your guests seem to b          | e running late. Would you lik | e to send them a reserva | tion reminder? |                  |                   | REMIN              |                |     |
|                                                        |                                |                               |                          |                |                  | ARRIV             | YED NO SH          | ow _           |     |
|                                                        | 05:45 PM                       | Doe, John                     |                          | 2 guest(s)     | 1 (BAR)          |                   | Confirmed          | ~              |     |
|                                                        | 05:45 PM                       | Doe, Jane                     |                          | 2 guest(s)     | L1 (Lounge)      |                   | Cancelled          |                |     |
|                                                        | Print                          |                               |                          |                |                  |                   |                    | 2              |     |
| Too many guests in house?<br>Pause online reservations | Designed by Hospitality Digita | I GmbH. All rights reserved.  |                          |                | FAQ   Te         | rms of use   Impr | int   Data privacy | Privacy Settir | ngs |

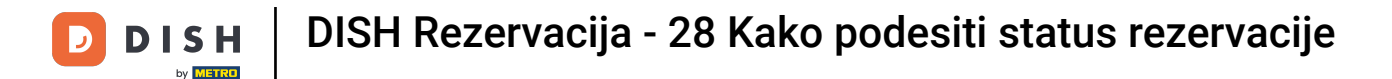

That's it. You have completed the tutorial and now know how to adjust the status of your reservations.

| <b>DISH</b> RESERVATION   |                                            |                                  |                          |                    | <b>*</b> °       | Test Bist  | ro Training 🕤           | <u> </u> | • |
|---------------------------|--------------------------------------------|----------------------------------|--------------------------|--------------------|------------------|------------|-------------------------|----------|---|
| Reservations              | Have a walk-in custor<br>reservation book! | mer? Received a reservation re   | quest over phone / ema   | il? Don't forget t | o add it to your | WALK-IN    | ADD RESER               |          |   |
| 🎮 Table plan              |                                            |                                  |                          |                    |                  |            |                         |          |   |
| 🎢 Menu                    |                                            |                                  | Wed, 27 Sep              | - Wed, 27 Sep      |                  |            |                         |          |   |
| 🚢 Guests                  | There is <b>1</b> active lim               | t configured for the selected ti | me period                |                    |                  |            | Sho                     | w more 🗸 |   |
| Feedback                  |                                            |                                  |                          |                    |                  |            |                         |          |   |
| 🗠 Reports                 | All                                        |                                  |                          | ⊖ Cano             | celled           | <b>7</b> 3 | <b>№</b> 7 <b>雨</b> 3/4 | 9        |   |
| 🌣 Settings 👻              | Wed, 27/09/2023                            |                                  |                          |                    |                  |            |                         |          |   |
| ${\cal O}$ Integrations   | 03:23 PM                                   | Walkin                           |                          | 3 guest(s)         | 1-2 (Restaurant) | 8          | Done                    | ~        |   |
|                           | 50% discount on coo                        | ktails                           |                          |                    |                  |            |                         |          |   |
|                           |                                            |                                  |                          |                    |                  |            | END RESER               | VATION   |   |
|                           | 03:45 PM                                   | Doe, Jane                        |                          | 2 guest(s)         | L1 (Lounge)      |            | Confirmed               | ~        |   |
|                           | 50% discount on co                         | ktails                           |                          |                    |                  |            |                         |          |   |
|                           | Your guests seem to                        | be running late. Would you like  | e to send them a reserva | tion reminder?     |                  |            | RE                      | MIND     |   |
| Too many quests in house? |                                            |                                  |                          |                    |                  | A          | RRIVED                  | SHOW     |   |
| Pause online reservations | 05:45 DM                                   | Dee John                         |                          | 2 aupet(e)         | 1 (RAD)          |            | · · · ·                 |          |   |

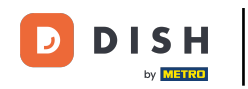

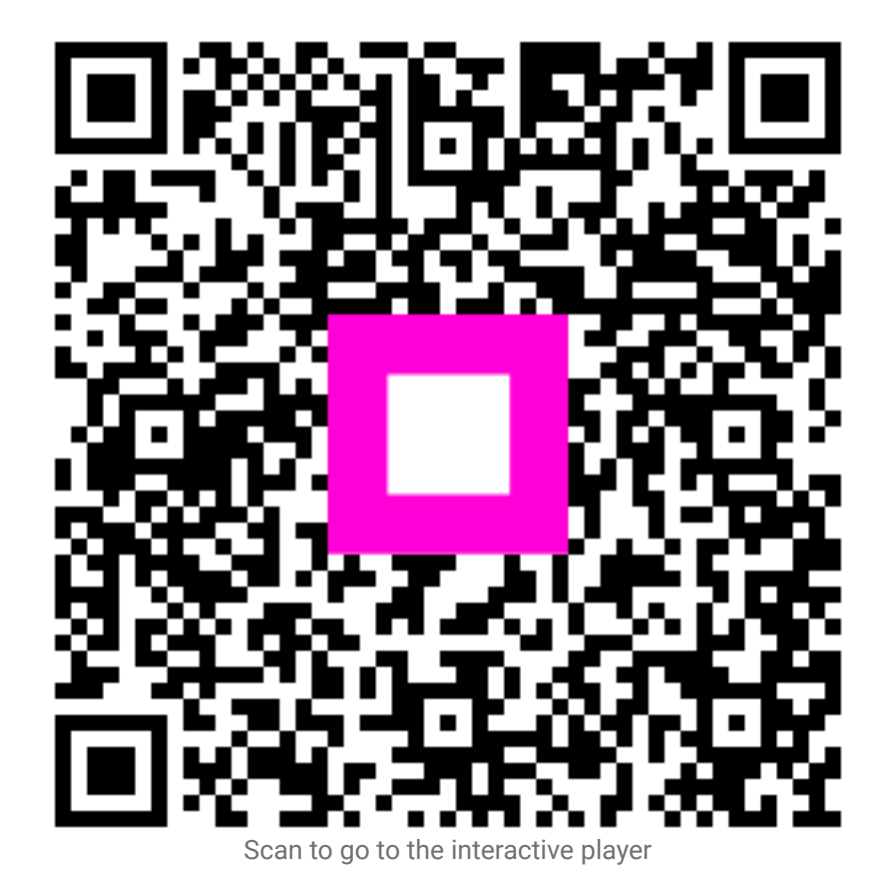